**Bundesministerium** Bildung, Wissenschaft und Forschung

# **Manual zum Feldtestungsexport (FT-Export)**

Version: 1.0 Stand: September 2019

# Hintergrund

Für den Qualitätssicherungsprozess der Feldtestungen benötigt das Bundesministerium für Bildung (BMBWF) Schülerzahlen und Daten zum Unterricht aus allen höheren Schulen Österreichs. Ziel des BMBWF ist es, diesen Datentransfer mit geringstmöglichem Aufwand für die Schulen (Administratorinnen und Administratoren) zu gestalten. Um eine händische Eingabe und Übermittlung der Daten zu vermeiden, wurde gemeinsam mit den AG Administrator/innen AHS und BHS und *Gruber & Petters* der FT-Export entwickelt.

Allen Beteiligten sei an dieser Stelle besonderer Dank ausgesprochen!

### **Funktion**

Der FT-Export exportiert, nach Fächern geordnet, die folgenden Parameter aus den Unterrichten aus *UNTIS*: Schulkennzahl, Klasse(n), Abteilung, Unterrichtsnummer, Fach, Beschreibung, F-Upis, Stundentafel, Schüler, männlich, weiblich.

### Umfang

Der FT-Export betrifft alle Klassen ab der 9. Schulstufe und höher. Vom Export erfasst werden:

- an AHS:
  - Fächer: Deutsch, Mathematik, Englisch, Französisch (4-jährig, 6-jährig), Italienisch (4-jährig, 6-jährig), Spanisch (4-jährig, 6-jährig), Latein (4-jährig, 6-jährig), Griechisch
  - Klassen: 5. bis 8. Klasse (an Sonderformen auch 9. Klasse)
- an BHS
  - Fächer: Deutsch, Angewandte Mathematik, Englisch, Französisch, Italienisch, Spanisch
  - Klassen: 1. bis 5. Jahrgang

# Beschreibung "B" / "B4" / "B6"

Damit Daten exportiert werden, in **Start->Fächer->Stammdaten** bei den relevanten Fächern im Feld **Beschreibung** entweder "B4" oder "B6" oder "B" nach folgenden Kriterien eintragen:

# **Bedeutung/Kriterien:**

"B"

- 1. "Unterricht aus diesem Fach muss übertragen werden."
- 2. "In diesem Fach gibt es keine Differenzierung zwischen 4- und 6-jährigem Unterricht."

### "B" eintragen bei:

- AHS: Deutsch, Mathematik, Englisch, Griechisch
- BHS: hier wird immer nur "B" eingetragen

### "B4"

"Unterricht in diesem Fach ist 4-jährig oder 3-jährig und schriftlich maturabel."

• AHS: wenn zutreffend, eintragen bei: Französisch, Italienisch, Spanisch, Latein

#### "B6"

"Unterricht in diesem Fach ist 6-jährig."

• AHS: wenn zutreffend, eintragen bei: Französisch, Italienisch, Spanisch, Latein

Beachten Sie dazu bitte auch den Abschnitt *Sprachen an AHS* auf Seite 4 dieser Handreichung. Die Beschreibung ("B" / "B4" / "B6") wird unter **Start->Fächer->Stammdaten** in der Spalte **Beschreibung** eingetragen.

| ۲ | Fächer / I | Fach                       |               |         |       |       | - 🗆     | ×     |
|---|------------|----------------------------|---------------|---------|-------|-------|---------|-------|
| D | -          |                            | 📑 💥 🛃 🤊       | 2 🛓     | ₿ 🕹 🄇 | 3 🛷 🛛 | è - 🕹 🙆 | ÷     |
|   | Name       | Langname                   |               |         | *     | Raum  | Beschr. | -     |
|   | D          | DEUTSCH                    |               |         |       |       | В       | =     |
|   | E          | ENGLISCH                   |               |         |       |       | В       |       |
|   | F          | FRANZOESIS                 | СН            |         |       |       | B6      |       |
|   | GWK        | GEOGRAPHI                  | E UND WIRTSCH | AFTSKUN | DE    |       |         |       |
|   | I.         | ITALIENISCH                |               |         |       |       | B4      |       |
|   | L          | LATEIN                     |               |         |       |       | B4      |       |
|   | М          | MATHEMATIK                 |               |         |       |       | В       |       |
|   | KPH        | PHYSIK                     |               |         |       |       |         | -     |
| • |            |                            |               |         |       |       |         | Þ.    |
|   |            | Allgemeiner                | Each Stu      | depalan | Warta | Vertr |         | •     |
|   | Mari       | kiert (m)<br>ore (i)<br>X) |               |         | 1     |       |         |       |
|   | □ N.D      | ruck. (N)                  | Zeitwünsch    | e       |       |       |         |       |
|   | DEUT       | SCH                        | Langname      |         |       |       |         |       |
|   |            |                            | Text          |         |       |       |         |       |
|   | В          | -                          | Beschr.       |         |       |       |         |       |
|   |            | Statistik-Ken              | nzeichen      |         |       |       |         |       |
|   |            |                            |               |         |       |       |         |       |
|   |            |                            |               |         |       |       |         |       |
|   | ]          |                            |               |         | Fach  |       |         | Ini ▼ |

# **Sprachen an AHS**

Wenn (an AHS) Französisch, Italienisch, Spanisch oder Latein sowohl 4-jährig als auch 6-jährig unterrichtet werden, müssen in *UNTIS* **Start->Fächer->Stammdaten** zwei Fächer für die jeweilige Sprache angelegt werden, z. B. "F4" für Französisch 4-jährig und "F6" für Französisch 6-jährig.

| ¢ | 🗧 Fächer / | Fach                   |   |       |            |         |   |
|---|------------|------------------------|---|-------|------------|---------|---|
|   | KPH        | - 🗘 📅 🚍 📑 💥 🎇 🌄 ኛ 🏂 🛤  | S | ) 🦪   | <b>b</b> • | 🂩 🎯     |   |
|   | Name       | Langname               | 4 | Alias | Faktor     | Beschr. |   |
|   | F4         | FRANZOESISCH 4 JAEHRIG |   | F     | L1         | B4      |   |
|   | F6         | FRANZOESISCH 6 JAEHRIG |   | F     | L1         | B6      | / |

Beachten Sie bitte, dass diese Fächer den Vorgaben des Bundesministeriums für Bildung, Wissenschaft und Forschung (BMBWF) entsprechen müssen (Einträge in den Feldern Alias und Faktor).

Nächster Schritt (am Beispiel Französisch):

Tragen Sie jetzt in **Start->Klassen->Unterricht** (oder in **Start->Fächer->Unterricht**) beim Unterricht jeder Klasse/Gruppe in der Spalte Fach beim 4-jährigen Französischunterricht "F4" und beim 6-jährigen Französischunterricht "F6" ein.

## Jahrgangsstufe

Die Jahrgangsstufe wird über **Start->Klassen->Stammdaten** im Feld **Jahrgangsstufe** oder in der Spalte **Stufe** eingetragen.

Unterrichte werden vom FT-Export berücksichtigt, wenn bei der Beschreibung beim Fach "B", "B4" oder "B6" eingetragen ist und wenn die Jahrgangsstufe der ersten in der Kopplungszeile angegebenen Klasse 9 oder höher ist.

| ٩  | Klassen / Stam               | ımdaten Klas        | ssen Lien | z     |                     |                  | Þ     |         | -   |   | x       |
|----|------------------------------|---------------------|-----------|-------|---------------------|------------------|-------|---------|-----|---|---------|
| 5/ | NG ▼ :                       |                     | LT 🐹      | 3 7   | A<br>××             | &                | 0     | 18      |     | Ð | >><br>* |
|    | Name                         | St.Tafel            |           | Stufe |                     |                  |       |         |     |   | *       |
|    | 5B                           | 1288                |           | 9     |                     |                  |       |         |     |   |         |
|    | 5AG                          | 1168                |           | 9     |                     |                  |       |         |     | • |         |
|    | 4EL                          | 1202                |           | 8     |                     |                  |       |         |     |   |         |
|    | 4AG                          | 1102                |           | 8     |                     |                  |       |         |     |   |         |
|    | 4Dgz                         | 1202                |           | 8     |                     |                  |       |         |     |   |         |
|    | 4Cgz                         | 1202                |           | 8     |                     |                  |       |         |     |   |         |
|    | 4F                           | 1202                |           | 8     |                     |                  |       |         |     |   | _       |
| 4  | 48G                          | 1102                |           | 8     |                     |                  |       |         |     | ь |         |
|    | 6 Mär<br>13 We<br>19 Student | nnl.<br>ibl.<br>ten | 5A<br>11  | 68 🖵  | Alias-(Z<br>Stunder | weit)N<br>ntafel | ame   |         |     |   |         |
|    | DatumsBe                     | ereich              |           | -     | Abt.                | sname            |       |         |     |   |         |
|    |                              | Von                 | 9         |       | Jahrgar             | ngsstuf          | fe    |         |     |   |         |
|    |                              | Bis                 |           |       | Stamms              | schule           |       |         |     |   |         |
|    | Abschlus                     | ssklasse            |           |       | SAP-Nu              | ummer            |       |         |     |   |         |
|    |                              |                     |           |       | Zahlung             | gslister         | nnumr | ner     |     |   |         |
|    |                              |                     |           |       | Externe             | r Nam            | e     |         |     |   |         |
| •  |                              |                     |           |       | Stamm               | daten            | Klass | sen Lie | enz |   |         |

#### Anmerkung:

Auf diesem Screenshot ist auch die Spalte **Stundentafel** zu sehen, die in der aktuellen Version des FT-Export ebenfalls übertragen wird. Die Zahl in der Spalte **Stundentafel** entspricht der Schulformenkennzahl. Mithilfe dieser Zahl kann Unterricht identifiziert werden, der mit der Reifeprüfung bzw. Reife- und Diplomprüfung endet.

# Schülerzahlen

Bei Klassenteilungen in einem Fach (geteilter Unterricht) oder Zusammenlegung von Klassen oder Klassenteilen: Unter **Start->Klassen->Untericht** oder **Start->Fächer->Unterricht** bitte Anzahl Schüler männlich /Anzahl Schüler weiblich eintragen.

| 🕑 RC | 5 o DG / Kla        | sse-A                                                                                                    |                                                                                                    |                                                                                                    |                                                                                                    |                                                                                                    |        |  |  |  |                                                                            |                                                                            |
|------|---------------------|----------------------------------------------------------------------------------------------------|----------------------------------------------------------------------------------------------------|----------------------------------------------------------------------------------------------------|----------------------------------------------------------------------------------------------------|----------------------------------------------------------------------------------------------------|--------|--|--|--|----------------------------------------------------------------------------|----------------------------------------------------------------------------|
| 8Bo  | •                   |                                                                                                    | <u> </u>                                                                                                    | \$ 🗏 🝸 🆢 🖉                                                                                                    | 🐹 🔁 -                                                                                                    | <u>o</u> 🕫                                                                                                    | ××     |  |  |  |                                                                            |                                                                            |
| U-Nr | ± KI,Le             | Nvpl Std.                                                                                                    | Wst                                                                                                    | Klasse(n)                                                                                                    | Fach                                                                                                    | Männl.                                                                                                    | Weibl. |  |  |  |                                                                            |                                                                            |
| 1201 | <b>4, 4</b>         |                                                                                                    | 3                                                                                                    | 8Bm,8Cm,8Co,8Bo                                                                                                    | AAA                                                                                                    | 3                                                                                                    | 5      |  |  |  |                                                                            |                                                                            |
|      |                     |                                                                                                    |                                                                                                    | 8Bm,8Bo                                                                                                    | BBB                                                                                                    | 6                                                                                                    | 6      |  |  |  |                                                                            |                                                                            |
|      |                     |                                                                                                    |                                                                                                    | 8Bm,8Cm,8Co,8Bo                                                                                                    | CCC                                                                                                    | 2                                                                                                    | 3      |  |  |  |                                                                            |                                                                            |
|      |                     |                                                                                                    |                                                                                                    | 8Cm,8Co                                                                                                    | DDD                                                                                                    | 8                                                                                                    | 3      |  |  |  |                                                                            |                                                                            |
|      | l                   |                                                                                                    |                                                                                                    |                                                                                                    |                                                                                                    |                                                                                                    |        |  |  |  |                                                                            |                                                                            |
|      | 8Bo<br>U-Nr<br>1201 | Conditional Conditional Co | RG o DG / Klasse-A         8Bo       Image: Constraint of the state of the state o | RG o DG / Klasse-A         8Bo       Image: Constraint of the state of the state o | RG o DG / Klasse-A         8Bo <th <th="" co<="" colspan="5" td=""><td>RG o DG / Klasse-A         8Bo       I I I I I I I I I I I I I I I I I I I</td><td>RG o DG / Klasse-A         8Bo       I I I I I I I I I I I I I I I I I I I</td></th> | <td>RG o DG / Klasse-A         8Bo       I I I I I I I I I I I I I I I I I I I</td> <td>RG o DG / Klasse-A         8Bo       I I I I I I I I I I I I I I I I I I I</td> |        |  |  |  | RG o DG / Klasse-A         8Bo       I I I I I I I I I I I I I I I I I I I | RG o DG / Klasse-A         8Bo       I I I I I I I I I I I I I I I I I I I |

### Zusammenfassen von Schülergruppen

#### Voraussetzung:

Wenn ein Unterricht einer Lehrperson mit einer Klasse/Gruppe unter Start->Fächer->Unterricht auf zwei (oder mehr) Unterrichtszeilen aufgeteilt ist, dann müssen diese Unterrichte mit einer gleichlautenden Schülergruppe gekennzeichnet werden.

#### Vorgangsweise

- a) Automatisches Erzeugen einer Schülergruppe (Standardvorgangsweise): In Spalte Schülergruppe ein "?" eintragen und die Enter-Taste drücken.
- a) Schülergruppen können auch händisch eingetragene Namen erhalten (siehe UNTIS-Handbuch).

Beispiel (richtig):

| 🕑 R              | G o DG | / Klasse-A |     |          |      |                 |    |                  |   |        |            |
|------------------|--------|------------|-----|----------|------|-----------------|----|------------------|---|--------|------------|
| 8Bo              | •      |            |     | <u>r</u> | 8    | 5 🕈 🆢 🖉 👗       | A. | 🗙 - 🕓 🖻 🗮        | ľ | l & (  | <b>?</b> Q |
| U-N <del>√</del> | 🗆 KI,L | Nvpl Std.  | Wst | Jst      | Fach | Klasse(n)       | /  | Schülergruppe    |   | Männl. | Weibl.     |
| 1201             | = 4, 4 |            | 3   |          | AAA  | 8Bm,8Cm,8Co,8B  | 5  | AAA_8Bm8Bo8Cm8Cc |   | 3      | 5          |
|                  |        |            |     |          | BBB  | 8Bm,8Bo         |    | BBB_8Bm8Bo       |   | 6      | 8          |
|                  |        |            |     |          | CCC  | 8Bm,8Cm,8Co,8Bo |    | CCC_8Bm8Bo8Cm8C  | 5 | 2      | 3          |
|                  |        |            |     |          | DDD  | 8Cm,8Co         |    | NDD_8Cm8Co       |   | 8      | 3          |

Wenn in diesem Fall keine Zusammenfassung durch die Kennzeichnung mit einer gleichlautenden- den Schülergruppe durchgeführt wird, werden der Unterricht und die Schülerzahlen fälschlicherweise doppelt (bzw. mehrfach) exportiert.

Beispiel (falsch):

| 🕒 RO             | G o DG | / Klasse-A |     |     |      |                 |               |        |        |   |
|------------------|--------|------------|-----|-----|------|-----------------|---------------|--------|--------|---|
| 8Bo              | •      |            |     | Ľ   |      | 5 🕈 🆢 🖉 👸       | 🤾 🕵 👻 🕓 💽 🐹 👘 | 8      | ₽ @    | 1 |
| U-N <del>√</del> | 🗆 KI,L | Nvpl Std.  | Wst | Jst | Fach | Klasse(n)       | Schülergruppe | Männl. | Weibl. | C |
| 1201             | = 4, 4 |            | 3   |     | AAA  | 8Bm,8Cm,8Co,8Bo |               | 3      | 5      |   |
|                  |        |            |     |     | BBB  | 8Bm,8Bo         |               | 6      | 8      |   |
|                  |        |            |     |     | CCC  | 8Bm,8Cm,8Co,8Bo |               | 2      | 3      |   |
|                  |        |            |     |     | DDD  | 8Cm,8Co         |               | 8      | 3      |   |
|                  |        |            |     |     |      |                 |               |        |        | - |

### **Export**

Der Export wird über Datei | Import/Export | Österreich | FT-Export aufgerufen.

| E                        |                             |   |                                                                                                  |
|--------------------------|-----------------------------|---|--------------------------------------------------------------------------------------------------|
| 🎦 Neu                    | Kategorie                   |   | Schnittstellen                                                                                   |
| 🚝 Öffnen                 | Units                       | - | Schulorg, u. Lehrfächerv.<br>Diport der Schulorganisation und der Lehrfächerverteilung           |
|                          | Export TXT Datei (CSV, DIF) |   | Export Absenzelle<br>Export Abvesenheiten                                                        |
| 🔞 Schließen              | Import TXT Dates (CSV, DIF) |   | Export und Druck der MDL-Abrechnung                                                              |
| 🔛 Daten speichern        | Länderspezifisch            |   | Export Fremdlehrer-MDL<br>Export der Fremdlehrer-MDL-Daten für die Abrechnung an der Stammschule |
| 🛃 Speichern ynter        | Östensich                   |   | Export der Dienstantrittsmeldung                                                                 |
| 📑 Login                  |                             |   | Lehrtätigkeitsausweis<br>Import/Export Lehrtätigkeitsausweis                                     |
|                          | Bahrain                     |   | FT-Export<br>Feldtestungs-Export SRDP                                                            |
| 눩 in Datenbank speichern | Belgien                     |   | AT Exportdatum<br>AT Upis-Export Datumsübersicht                                                 |
| Neues Schulinhe          | Srasilien Brasilien         |   |                                                                                                  |
| hand frond               | Chile                       |   | Janos<br>Import/Export Janos                                                                     |
|                          | Deutschland                 |   | PDAK<br>Import vom Verwaltungsprogramm der österr, pädagogischen Akademien                       |
|                          | Dânemark                    |   | Schüßta<br>Schnittstelle zum Schülerverwaltungsprogramm Schüßta                                  |
|                          | Finnland                    |   | Ceus<br>Schnittstelle zu Zeus                                                                    |
| 着 Drugker Einstellung    | Frankreich                  |   | C PH-Online<br>Schnittstelle zu PH-Online                                                        |
|                          | Großbritannien              |   | SOKRATES Web<br>Import/Export WebSokrates                                                        |
|                          | I bland                     |   | LSAS/Edwin<br>Import/Export LSAS/Edwin                                                           |
|                          | 0 krael                     |   | KAV Basis Import/Export KAV Basis                                                                |
| 🚺 Untis beenden          | Talien                      |   | AT Wision<br>Import/Export AT Wision                                                             |
|                          |                             |   |                                                                                                  |

Legen Sie über die Schaltfläche Durchsuchen den Speicherort der Datei fest.

Die Schaltfläche Exportieren startet den Export.

| FT-Export  | Þ           |
|------------|-------------|
| Exportdate |             |
| GPFT.BRZ   | Durchsuchen |
|            |             |
|            |             |
|            |             |
|            |             |
|            |             |
| -          |             |
|            |             |
|            | Exportieren |

Speichern der Datei: *UNTIS* schlägt den Namen "GPFT.BRZ" vor. Setzen Sie davor Ihre Schulkennzahl (6-stellig) und einen Unterstrich. Speichern Sie die Datei also unter dem Namen (Beispiel) 999999\_GPFT.BRZ.

Nach dem Export wird der exportierte Bericht angezeigt.

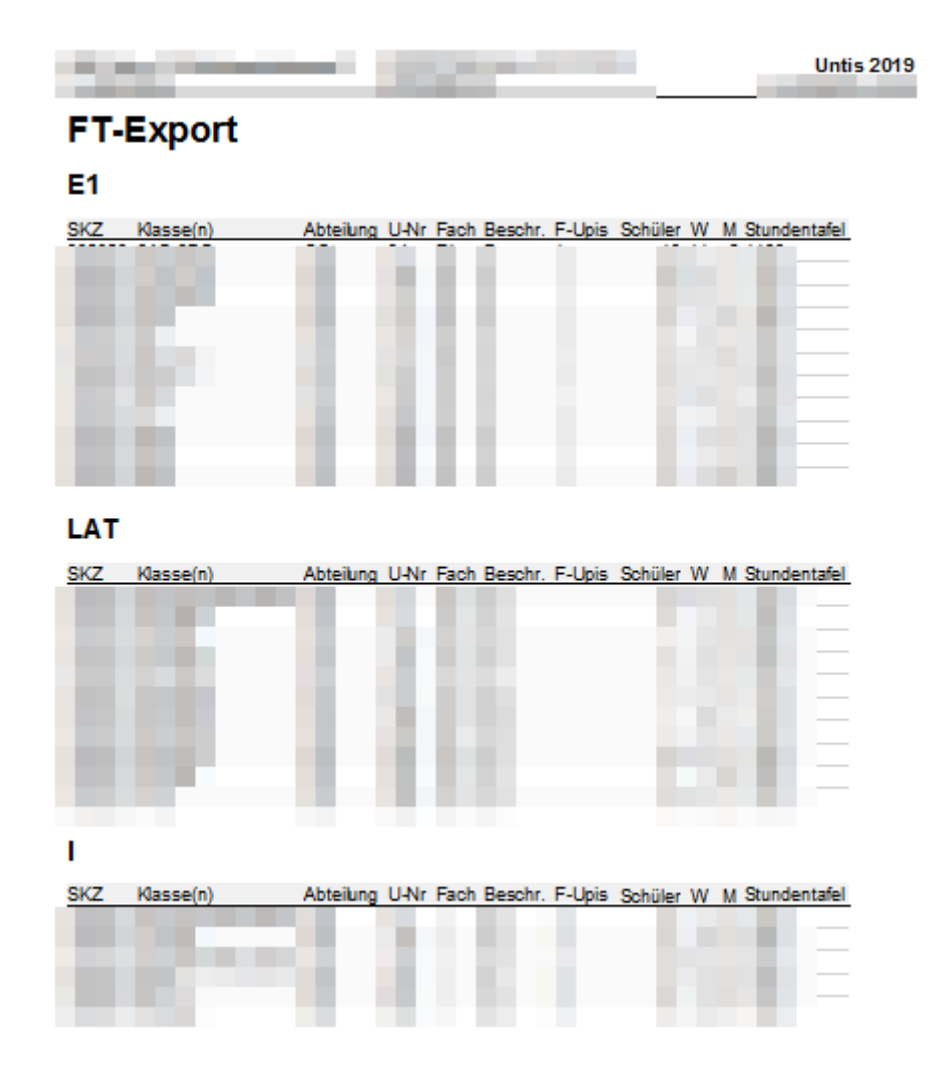

## Datenübermittlung an BMBWF

Senden Sie die Exportdatei (Dateiname siehe Seite 8; Dateiformat wie von UNTIS automatisch produziert) als E-Mail-Anhang an das BMBWF:

ftexport.srdp@bmbwf.gv.at

Der Zeitraum, in dem die Übermittlung erfolgen kann, wird Ihnen vom BMBWF mitgeteilt.